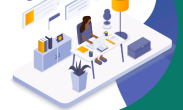

Kwame Nkrumah University of Science and Technology,

Kumasi

# Electronic Thesis Deposition and Tracking (Masters)

School of Graduate Studies Kumasi, Ghana

www.knust.edu.gh 🗾 🚺

02/01/2023

# Outline

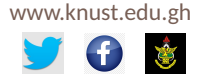

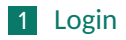

- 2 Dashboard
- 3 Thesis Deposition
- 4 Create New Thesis Deposition
- 5 Submit/Check/Update Thesis Deposited

Login

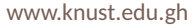

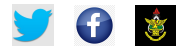

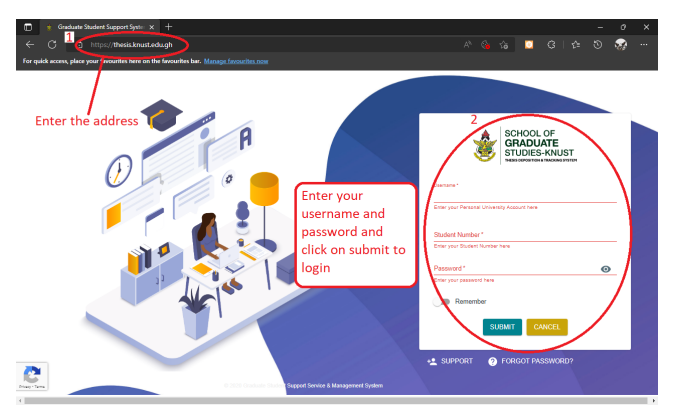

 Or click on the link - https://thesis.knust.edu.gh NOTE: Username and Password are same as those for your University Email. Kindly, Contact your College IT or UITS if you do not have or have forgotten.

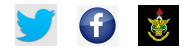

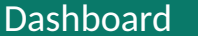

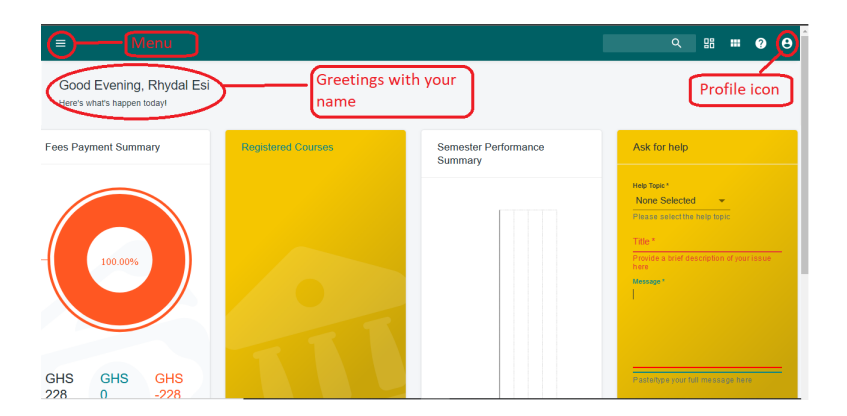

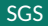

### **Thesis Status**

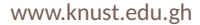

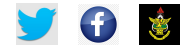

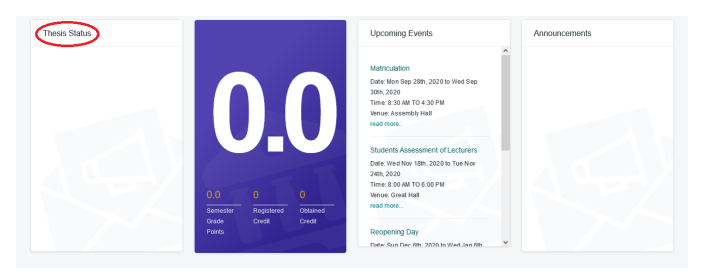

The Thesis Status shows you the previous and current statuses of your thesis.

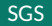

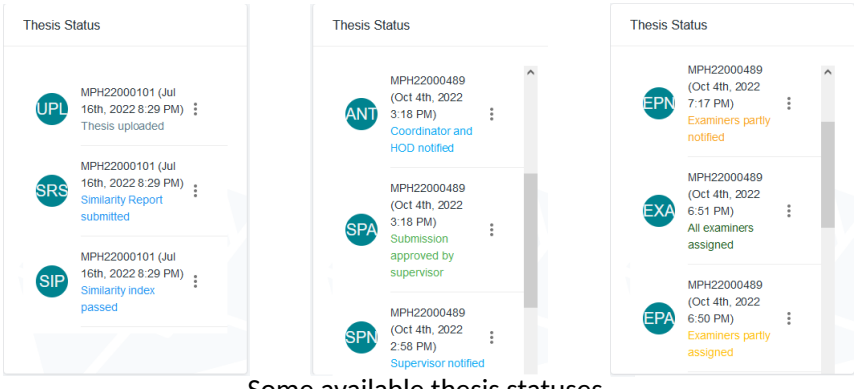

Some available thesis statuses.

# Submission Guide

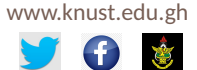

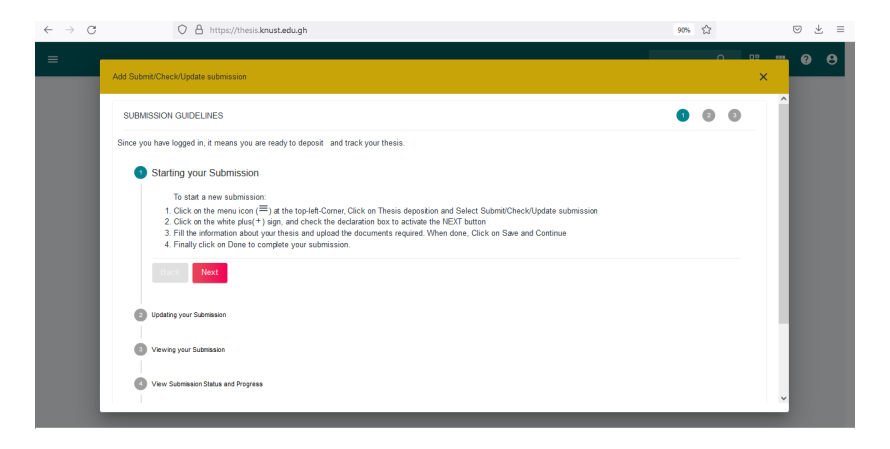

### Summary of Submission Guide.

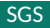

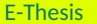

# **Thesis Deposition**

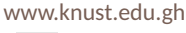

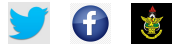

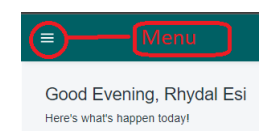

- Click on the Menu icon to open the menu options.
- Click on Thesis Deposition for a drop down.

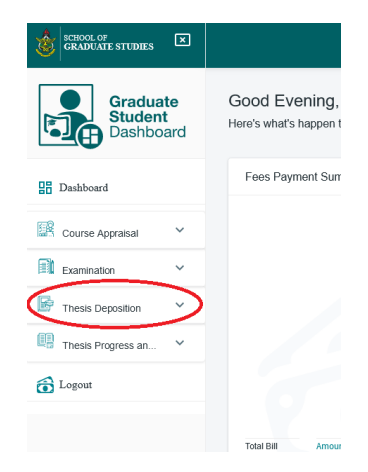

- From the dropdown options
- Click on the Submit/Check/Update submission option to display the thesis submission page.

| SCHOOL OF<br>GRADUATE STUDIES                         |                                       |
|-------------------------------------------------------|---------------------------------------|
| Graduate<br>Student<br>Dashboard                      | Good Evening,<br>Here's what's happen |
| Dashboard                                             | Fees Payment Sun                      |
| Course Appraisal                                      |                                       |
| Examination Y                                         |                                       |
| Thesis Deposition                                     |                                       |
| Submit/Check/Update<br>submission<br>Oral Examination |                                       |
| Thesis Progress an Y                                  | Total Bill Amou                       |
| C Logout                                              |                                       |

# Submission Page

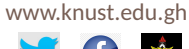

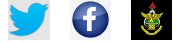

| = |                |                                              |               |      |                |                  | I                      |                | ۹         | 88      |   | 0      | θ |
|---|----------------|----------------------------------------------|---------------|------|----------------|------------------|------------------------|----------------|-----------|---------|---|--------|---|
|   | Subr<br>Select | nit/Check/Update<br>to start/update your for | submission    |      |                |                  | search by Submission N | io.            | ۹ ≡       | •       | 9 | Ŧ      |   |
|   | No             | Submission type                              | Academic Year | Cyde | Submission No. | Similarity Score | Date Submitted 🧅 Gu    | irrent State   | Last      | Updated |   | Status |   |
|   |                |                                              |               |      |                |                  | Rows per page          | 5 <del>v</del> | 0 to 0 -0 | к       | < | >      | ж |
|   |                |                                              |               |      |                |                  |                        |                |           |         |   |        |   |
|   |                |                                              |               |      |                |                  |                        |                |           |         |   |        |   |
|   |                |                                              |               |      |                |                  |                        |                |           |         |   |        |   |
|   |                |                                              |               |      |                |                  |                        |                |           |         |   |        |   |
|   |                |                                              |               |      |                |                  |                        |                |           |         |   |        |   |
|   |                |                                              |               |      |                |                  |                        |                |           |         |   |        |   |
|   |                |                                              |               |      |                |                  |                        |                |           |         |   |        |   |

Click on the Create New Thesis Submission button to display the new submission page.

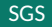

#### www.knust.edu.gh

# Add New Submission

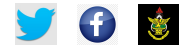

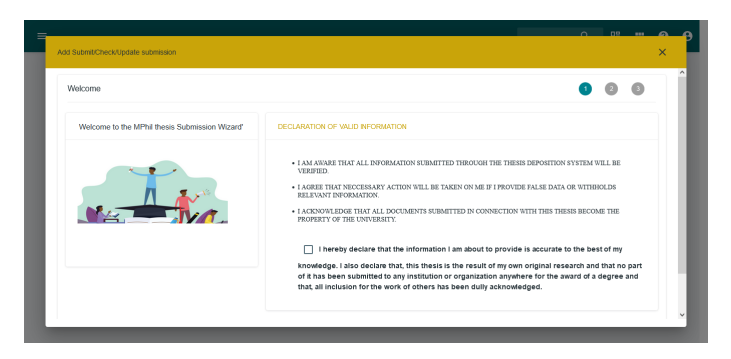

Read the Declaration of Valid Information and Scroll down to see the remaining contents on the wizard.

#### DECLARATION OF VALID INFORMATION

SGS

- I AM AWARE THAT ALL INFORMATION SUBMITTED THROUGH THE THESIS DEPOSITION SYSTEM WILL BE VERIFIED.
- I AGREE THAT NECCESSARY ACTION WILL BE TAKEN ON ME IF I PROVIDE FALSE DATA OR WITHHOLDS RELEVANT INFORMATION.
- I ACKNOWLEDGE THAT ALL DOCUMENTS SUBMITTED IN CONNECTION WITH THIS THESIS BECOME THE PROPERTY OF THE UNIVERSITY.

hereby declare that the information I am about to provide is accurate to the best of my knowledge. I also declare that, this thesis is the result of my own original research and that no part of it has been submitted to any institution or organization anywhere for the award of a degree and that, all inclusion for the work of others has been dully acknowledged. User record processed. Please Proceed.

- 1 Check the declaration box for acceptance.
- 2 Click on the activated/enabled blue **NEXT** button to proceed to the next page.

GUIDE

X

| Thesis Details                                                     | Scores and Files                                                                                            |   |
|--------------------------------------------------------------------|----------------------------------------------------------------------------------------------------|---|
| selenses top" 1<br>None<br>Select salenses type<br>Thesis Abstract | Sententy Sour* 0 Sentert Soure UPLOAD SMILARITY REPORT UPLOAD THESIS REPORT UPLOAD ADDITIONAL FILE Commoder | 0 |
| Keywords(Mn 3 separated by semicolons)                             |                                                                                                    |   |

### 1 Click to release the submission types available.

| Thesis Details                                                                                                    |   | Scores and Files                                                                                                    |   |
|----------------------------------------------------------------------------------------------------|---|----------------------------------------------------------------------------------------------------|---|
| Submission type *<br>None Selected                                                                                                    | ¥ | Similarity Score *<br>0                                                                                                | 0 |
| None Secied<br>Master of Philosophy Besis<br>Master of Philosophy (Final Submission)<br>Master of Philosophy (Final Submission)<br>Thesis Abstract |   | Level Loop Similarity Report     UPLOAD Similarity Report     UPLOAD THESIS REPORT     UPLOAD ADDITIONAL FILE Comments |   |
| Keywords(Mp.3 separated by semicolons)                                                                                                    |   |                                                                                                    |   |

### 1 Choose the submission type.

| 1        | ~ |
|----------|---|
| <u> </u> |   |
|          |   |

| Submission type *                                                                                                    | Similarity Score *                                                                       |      |    |
|----------------------------------------------------------------------------------------------------|------------------------------------------------------------------------------------------|------|----|
| Master of Philosophy thesis                                                                                                    | * 6                                                                                      |      | \$ |
| Select submission type                                                                                                    | Select Score                                                                             |      |    |
| Thesis Title<br>Analysis of the Effects of High Density Lipporteins (HDL) on E<br>New Atherosclerosis Plaque Model                                                                                                    | arly Formation of a                                                                      | PORT |    |
| Thesis Abstract<br>Atherosciences is an inflammatory condition that develops over                                                                                                    | UPLOAD THESIS REPOR                                                                      | रा   |    |
| time, starting as early as infancy. The growth of plaque is gradu-<br>rise to many threatening illnesses. The causes of this developm<br>damage to the endothelial layer. Ipid (cholesterol) accumulation                                                                                                    | al, which gives<br>ent are the<br>and modification.                                      | ILE  |    |
| High density liconcreteins (HOL) has influence on this formation<br>important to deeply understand how it affects the formation due<br>groupscipus effect through interaction and movement with other co-<br>components. A system of reaction diffusion equations used to n<br>stage of this phenomena was updated to include HOL; thus, the<br>incorporates low density <u>liconcretes</u> (LLL), macrophages and J | to the adjuctor, comments<br>litilar odel the early resulting model<br>2.2, with broad v |      |    |
| Keywords/Min 3 separated by semicripos)                                                                                                    |                                                                                          |      |    |
| Model;High Density Lippproteins;Atherosclerosis;Plaque;Stabili                                                                                                    | У                                                                                        |      |    |
|                                                                                                    |                                                                                          |      |    |

- 1 Fill out the information (all fields marked with \* are required).
- 2 Upload all reports including ANY additional report important to the Examiners by clicking on the tab; an example UPLOAD SIMILARITY REPORT tab.

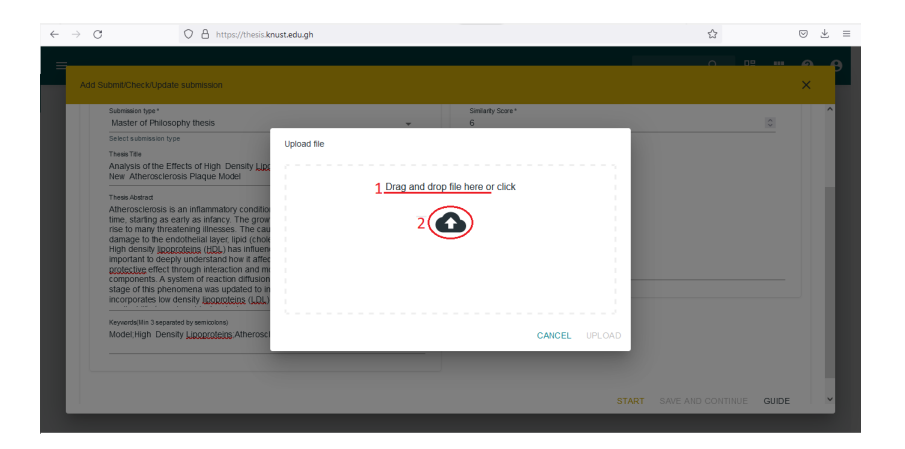

1 Use the drag and drop method to upload the file.

# OR

2 Click the upload button to browse and upload the file.

# Drag and Drop Method

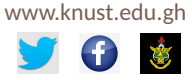

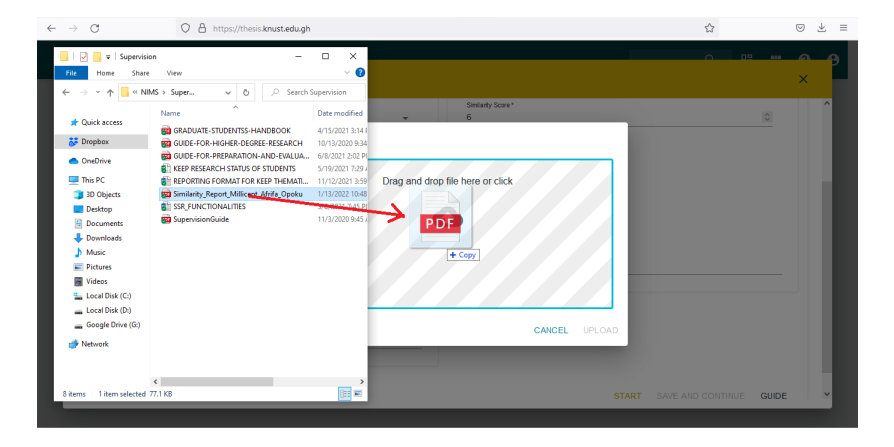

- 1. Open the folder containing the file to be uploaded.
- 2. Drag and Drop the file from the folder into the upload box.

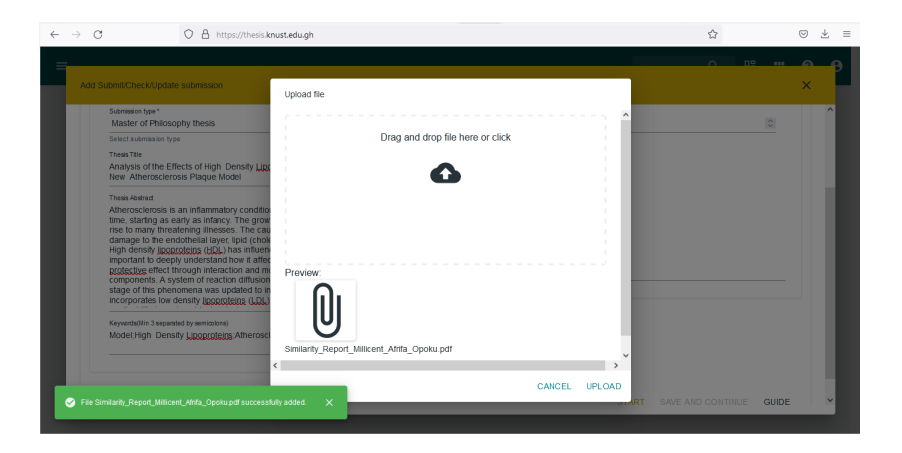

### 1. Click UPLOAD.

# **Clicking Upload Icon**

www.knust.edu.gh

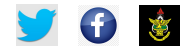

### After clicking the

| $\leftarrow$ | → C                    | O A https://thesis.knust.edu.gh                                            |                                         |               | ☆    | ⊚ 👱 ≡    |
|--------------|------------------------|----------------------------------------------------------------------------|-----------------------------------------|---------------|------|----------|
| =            |                        | 💗 File Upload                                                              |                                         | ×             | 0 02 |          |
|              | Add Submit/Che         | ← → · ↑ → This PC → Desktop → · <                                          | 5 , Search Desktop                      |               |      | ×        |
|              |                        | Organize 👻 New folder                                                      | 800                                     | • 💷 🔞 🔜 🔤     |      |          |
|              | Fill in the follow     | This PC Name                                                               | Date modified                           | Type          |      | <u>^</u> |
|              | Thesis D               | 3D Objects CBBC                                                            | 7/2/2022 6:24 PM                        | File folder   |      |          |
|              |                        | Desktop Court_Issue                                                        | 7/2/2022 3:46 PM                        | File folder   |      |          |
|              | Submission             | Documents     Pessport pix                                                 | 7/2/2022 3:55 PM<br>7/2/2022 4:02 PM    | File folder   |      |          |
|              | Doctor                 | Downloads PhD_Sites                                                        | 3/12/2018 1:23 PM                       | JPG File      |      |          |
|              | Select sub             | Music     Pictures                                                         |                                         |               |      |          |
|              | Boltzmar               | Videos                                                                     |                                         |               |      |          |
|              | for tight              | Local Disk (C:)                                                            |                                         |               |      |          |
|              | Thesis Abs             | Local Disk (D:)                                                            |                                         |               |      |          |
|              | Tight oil<br>sandstor  | Google Drive (G:                                                           |                                         |               |      |          |
|              | describe               | Alabamata V C                                                              |                                         | *             |      |          |
|              | simulatio              | File name:                                                                 | <ul> <li>All Supported Types</li> </ul> |               |      |          |
|              | poorly ct<br>transforr |                                                                            | Open                                    | Cancel        |      |          |
|              | equation<br>variable   | Intrough spatial variable (r) and I<br>introduced to facilitate the reform |                                         | CANCEL UPLOAD |      |          |
|              | phenome                | non in a radial geometry. The technique converts the two-phase bla         | аск 🗸                                   |               |      |          |
|              | Keyverds(M             | n 3 separated by semicolons)                                               |                                         |               |      |          |
|              | Boltzman               | n transformation:Similarity variable:Two-phase:Radial flow:Black oil r     | nodel                                   |               |      |          |
|              |                        |                                                                            |                                         |               |      | ~        |
|              |                        |                                                                            |                                         |               |      |          |

### 1. Navigate to the folder where your file is located.

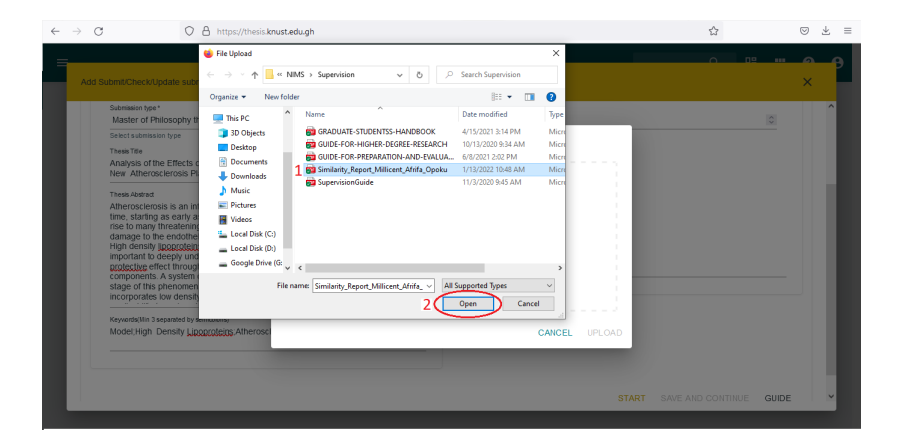

- 1. Click on the file you want to upload.
- 2. Click on the Open tab to upload the file.

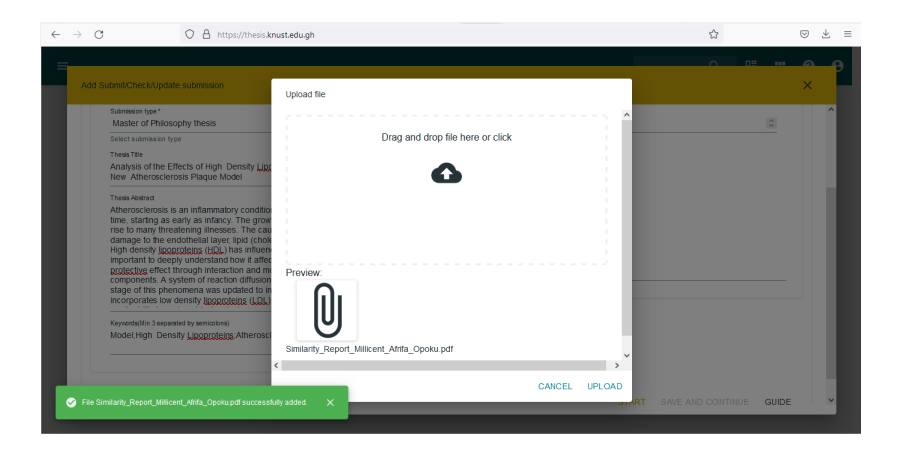

### 1. Click UPLOAD.

SGS

| Submission type *                                                                                                    | Similarly Score*                                      |
|----------------------------------------------------------------------------------------------------|-------------------------------------------------------|
| Master of Philosophy triesis +                                                                                                    | 0 v                                                   |
| select submission type                                                                                                    | select score                                          |
| Thest Tile<br>Analysis of the Effects of High Density <u>Lipperciteins</u> ( <u>HDL</u> ) on Early Formation of a<br>New Athernosciencesis Planue Model                                                                                                    | UPLOAD SIMILARITY REPORT                              |
|                                                                                                    | New file:Similarity_Report_Millicent_Afrifa_Opoku.pdf |
| Thesis Abstract                                                                                                    | Similarity report uploaded                            |
| Ameroscierosis is an imitaminatory condition that develops over a long period of<br>time, starting as early as infancy. The growth of plaque is gradual, which gives<br>rise to many threatening illnesses. The causes of this development are the<br>desmon the two cardiothelial base. Midd telefactors have understand destribute inc. | O UPLOAD THESIS REPORT                                |
| damage to the endothetial layer, tipld (cholesterol) accumulation and modification.<br>High density loporoteins (HDL) has influence on this formation hence, it is<br>important to deeply understand how it affects the formation due to the athero-                                                                                      | New file:Thesis_Report_Milicent_Afrifa_Opoku.pdf      |
| protective effect through interaction and movement with other cellular                                                                                                    | thesis report uploaded                                |
| components. A system of reaction almusion equations used to model the early<br>stage of this phenomena was updated to include H_U_I; thus, the resulting model<br>incorporates low density <u>incorpoleins</u> (I_DL), macrophages and HDL, with broad                                                                                    | UPLOAD ADDITIONAL FILE                                |
| Kerverds(Hin 3 separated by semicolons)                                                                                                    |                                                       |
| Model, High Density Lipoproteins Atherosclerosis Plaque, Stability                                                                                                    | Comments                                              |
|                                                                                                    |                                                       |

- 1. View after filling out information and uploading all files.
- 2. Click on Save and Continue to continue to the next page.

# Notification of Uploads

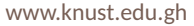

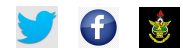

| $\leftarrow$ | → C O A https://thes               | is.knust.edu.gh                                                                                         | \$                             | ∞ ± ≡ |
|--------------|------------------------------------|----------------------------------------------------------------------------------------------------|--------------------------------|-------|
| 5            | Add Submit/Check/Update submission | Email sent successfully! Note that your supervisor will be notified after your final submission X       | 0 12                           | ×     |
|              |                                    | Process completed successfully. Your submission may not be complete at this stage so use the provided ! | edit to update the information |       |
| L            |                                    |                                                                                                    |                                | ~     |

- 1. Thesis has been successfully uploaded or deposited into the system.
- \_\_\_\_\_2. Click DONE to complete the process.

Chank you Millicent AFRIFA OPOKU for your Master of Philosophy thesis submission. Your submission No. is MPH<u>22000101</u> 20:29

1. A sample of SMS text notification with submission number.

# Submit/View/Update Deposition

www.knust.edu.gh

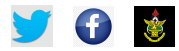

| $\leftarrow$ | $\rightarrow$ ( | C 0 8                                               |               | ☆                   |                |                  |                             |              |             | ± ≡      |           |        |   |
|--------------|-----------------|-----------------------------------------------------|---------------|---------------------|----------------|------------------|-----------------------------|--------------|-------------|----------|-----------|--------|---|
| =            |                 |                                                     |               |                     |                |                  |                             |              | م           | 88       |           | 0      | • |
|              |                 |                                                     |               |                     |                |                  |                             |              |             |          |           |        |   |
|              | Sub<br>Selec    | mit/Check/Update sub<br>t to start/update your form |               | search by Submissic | m No.          | Q                | ≓ <b>0</b> +                | - cj         | Ŧ           |          |           |        |   |
|              | No              | Submission type                                     | Academic Year | Cycle               | Submission No. | Similarity Score | Date Submitted $\downarrow$ | Current St   | ate         | Last Upo | lated     | Statu  | s |
|              | 1               | Master of Philosophy thesis                         | 2022          | Main academic cycle | MPH22000101    | 6                | 16-Jul-2022 20:29           | Similarity i | ndex passed | 16-Jul-2 | 022 20:29 | active | • |
|              |                 |                                                     |               |                     |                |                  | Rows per p                  | age: 5 🕶     | 1-1 of 1    | к        | <         | >      | ы |
|              |                 |                                                     |               |                     |                |                  |                             |              |             |          |           |        |   |
|              |                 |                                                     |               |                     |                |                  |                             |              |             |          |           |        |   |
|              |                 |                                                     |               |                     |                |                  |                             |              |             |          |           |        |   |
|              |                 |                                                     |               |                     |                |                  |                             |              |             |          |           |        |   |
|              |                 |                                                     |               |                     |                |                  |                             |              |             |          |           |        |   |
|              |                 |                                                     |               |                     |                |                  |                             |              |             |          |           |        |   |
|              |                 |                                                     |               |                     |                |                  |                             |              |             |          |           |        | ~ |
|              |                 |                                                     |               |                     |                |                  |                             |              |             |          |           |        |   |

- 1. This page appears after uploading and
  - clicking DONE or
  - closing the wizard

| $\leftarrow \rightarrow C$         | 08                  | https://thesis.knust |                     |                |                  | ☆                 |                      |             | . ⊡       | Ł≡       |        |   |
|------------------------------------|---------------------|----------------------|---------------------|----------------|------------------|-------------------|----------------------|-------------|-----------|----------|--------|---|
| ≡                                  |                     |                      |                     |                |                  |                   |                      | ۹           | 88        |          | ?      | θ |
| Submit/Chec<br>Select to start/upd | search by Submissic | en No.               | Q                   | <b>≞</b> ⁰ +   | Ģ                | Ŧ                 |                      |             |           |          |        |   |
| No Submissio                       | n type              | Academic Year        | Cycle               | Submission No. | Similarity Score | Date Submitted 🤟  | Current S            | ate         | Last Upd  | ated     | Statu  | ; |
| 1 Master of                        | Philosophy thesis   | 2022                 | Main academic cycle | MPH22000101    | 6                | 16-JUI-2022 20:29 | Similarity           | ndex passed | 16-JUI-20 | 22 20 29 | active |   |
|                                    |                     |                      |                     |                |                  | Rows perp         | oage: 5 <del>-</del> | 1-1 of 1    | IK.       | ۲.       | >      | Я |
|                                    |                     |                      |                     |                |                  |                   |                      |             |           |          |        |   |
|                                    |                     |                      |                     |                |                  |                   |                      |             |           |          |        |   |
|                                    |                     |                      |                     |                |                  |                   |                      |             |           |          |        |   |
|                                    |                     |                      |                     |                |                  |                   |                      |             |           |          |        |   |
|                                    |                     |                      |                     |                |                  |                   |                      |             |           |          |        |   |
|                                    |                     |                      |                     |                |                  |                   |                      |             |           |          |        | ~ |

1. CLICK on the submission you wish to VIEW or UPDATE or SUBMIT

# OR

2. CHECK the box by the submission you wish to VIEW or UPDATE or SUBMIT.

| $\leftarrow$ | $\rightarrow$ ( | ° 0                                             | A https    | //thesis.knust | edu.gh           |               |             |           |                  |           |                 | ☆         |             |           | $\bigtriangledown$ | ± ≡ |
|--------------|-----------------|-------------------------------------------------|------------|----------------|------------------|---------------|-------------|-----------|------------------|-----------|-----------------|-----------|-------------|-----------|--------------------|-----|
| =            |                 |                                                 |            |                |                  |               |             |           |                  |           |                 |           | 88          |           | ?                  | 0   |
|              |                 |                                                 |            |                |                  |               |             |           |                  |           |                 |           |             |           |                    |     |
|              | Sub<br>Selec    | mit/Check/Update<br>t to start/update your form |            |                |                  |               |             |           |                  |           |                 | +1(       | $\exists^2$ | ) 🔳       | 3                  |     |
|              | No              | Submission type                                 | Acad       | temic Year     | Cycle            | Submission    | No, Simila  | ity Score | Date Submitte    | ed 🤟      | Current State   | 2         | Last Upo    | lated     | Statu              | s   |
|              | 1               | Master of Philosophy th                         | iesis 2023 | 2              | Main academic cy | cle MPH220001 | 01 6        |           | 16-Jul-2022 2    | 0:29      | Similarity inde | ex passed | 16-Jul-2    | 022 20:29 | activ              | 9   |
|              |                 |                                                 |            |                |                  |               |             |           | Roy              | vs perpa  | ige: 5 🕶        | 1-1 of 1  | ĸ           | <         | >                  | ж   |
|              | Mar             | uscripts for MPhil                              | Thesis(M   | /PH22000       | )101) created o  | on Jul 16th 2 | 2022 8·29 P | M         | nh hu Puhminsion | 110       | 0               | _0        | + 6         | - =       | Ø                  |     |
|              |                 |                                                 |            |                |                  |               | .022 0.201  |           |                  |           |                 |           |             |           |                    |     |
|              | No              | Publisher                                       | Title      | Subm           | ssion Date       | Manusi        | cript State |           | Last Updated     |           | Manu:           | script    |             | Evidence  |                    |     |
|              |                 |                                                 |            |                |                  |               |             |           |                  |           |                 |           |             |           |                    | -   |
|              |                 |                                                 |            |                |                  |               |             |           | Roy              | vs per pa | ige: 15 👻       | 0-0 of 0  | K           | <         | >                  | ы   |
|              |                 |                                                 |            |                |                  |               |             |           |                  |           |                 |           |             |           |                    |     |
|              |                 |                                                 |            |                |                  |               |             |           |                  |           |                 |           |             |           |                    |     |
|              |                 |                                                 |            |                |                  |               |             |           |                  |           |                 |           |             |           |                    |     |

- 1. View uploaded/deposited report.
- 2. Update uploaded/deposited report.
- 3. Submit report (golden arrow).

|  | 27 | /2 | 8 |
|--|----|----|---|

**E-Thesis** 

2. A window pops up as shown. 3. Click on Submit Report. O A https://thesis.knust.edu.gh ← → C 90% 公 Are you sure you want to finally submit your Master of Philosophy thesis documents to your supervisors?

1. After clicking on submit report (golden arrow).

Submission

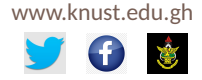

. ⊻ =

0

# Submission

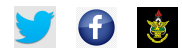

| ÷ | $\rightarrow$  | C 08                                           | https://thesis      | knust.edu.gh                                                             |                                                                     |                                                       |                                                      | 90%                                  |                      |                   |                  | ± ≡ |
|---|----------------|------------------------------------------------|---------------------|--------------------------------------------------------------------------|---------------------------------------------------------------------|-------------------------------------------------------|------------------------------------------------------|--------------------------------------|----------------------|-------------------|------------------|-----|
| = |                |                                                | <b>~</b>            | Email sent successfully! Thank you Mi<br>submission number MPH22000101 N | licent AFRIFA OPOKU for your ci<br>ote that supervisor has been not | onfirmation on Master of<br>ified and the process wil | Philosophy thesis, with<br>I continue after approval | -                                    | Q                    | 88 :              | : ?              | θ   |
|   | Subi<br>Select | mit/Check/Update subm                          | ission              |                                                                          |                                                                     |                                                       | search by Subm                                       | aaton No. 🔍                          | -                    |                   |                  |     |
|   | No<br>1        | Submission type<br>Master of Philosophy thesis | Academic Ye<br>2022 | aar Cycle<br>Main academic cycle                                         | Submission No.<br>MPH22000101                                       | Similarity Score<br>7                                 | Date Submitted 4<br>21-Aug-2022 13:15                | Current State<br>Supervisor notified | Last Upd<br>21-Aug-2 | ated<br>022 13:15 | Statu:<br>active | 8   |
|   |                |                                                |                     |                                                                          |                                                                     |                                                       | Rows p                                               | er page: 5 👻                         | 1-1 of 1             | k k               | >                | ж   |
|   | Man            | uscripts for MPhil Thesis                      | s(MPH22000          | 1101) created on Aug 21                                                  | lst, 2022 1:15 PM                                                   |                                                       |                                                      |                                      | <b>₽</b> +           |                   | ≂ ⊗              |     |
|   | No             | Publisher                                      | Title :             | Submission Date                                                          | Manuscript State                                                    |                                                       | Last Updated                                         | Manuscript                           |                      | Evidenc           | 9                |     |
|   |                |                                                |                     |                                                                          |                                                                     |                                                       | Rows p                                               | erpage: 15 👻                         | 0-0 of 0             | k k               | >                | ы   |
|   |                |                                                |                     |                                                                          |                                                                     |                                                       |                                                      |                                      |                      |                   |                  |     |
|   |                |                                                |                     |                                                                          |                                                                     |                                                       |                                                      |                                      |                      |                   |                  |     |
|   |                |                                                |                     |                                                                          |                                                                     |                                                       |                                                      |                                      |                      |                   |                  | ,   |

Report successfully submitted.

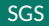